## Eläkeliiton jäsenrekisteriin kirjautuminen:

Eläkeliiton uudistuneessa jäsenrekisterissä voit helposti tarkastaa omat rekisterissä olevat tietosi. Voit myös korjata mahdolliset virheet tiedoissasi.

Tarvitset kirjautumiseen jäsennumeron ja sähköpostin.

Jäsenrekisteriin pääset; <u>https://omaeljas.elakeliitto.fi</u>, on linkki sähköiseen asiointipalveluun.

|               | Eläkeliitto                                                                                                    |                       |
|---------------|----------------------------------------------------------------------------------------------------|-----------------------|
|               | Valitse kieli 👻                                                                                                 |                       |
| 117           | Kirjaudu sisään                                                                                                 |                       |
| 1 Contraction | Jäsennumero                                                                                                    |                       |
|               | Salasana                                                                                                    |                       |
|               | □ Näytä salasana                                                                                                | and the second second |
| - B           | Kirjaudu<br>Mikäli et ole kirjautunut aikaisemmin, tai olet unohtanut<br>salasanasi, Tilaa uusi salasana tästä. | -                     |

- Sinulle aukeaa kuvan kaltainen näkymä.
- Kirjoita jäsennumerosi, joka löytyy jäsenkortistasi.
- Ensimmäistä kertaa kirjautuessasi, klikkaa seuraavaksi laatikon alareunassa olevaa "Tilaa uusi salasana... -tekstiä.

- Seuraavaksi aukeaa sivu jolla pyydetään ilmoittamaan sähköpostiosoitteesi ja paina tilaa uusi salasana.
- Kun menet kyseiseen s-postiisi, siellä on jo odottamassa uusi salasanasi.
- Palaa kirjautumissivulle ja laita juuri saamasi salasana sille varattuun kohtaan.
- Paina kirjaudu –painiketta ja olet omalla jäsensivullasi.
- Sivun yläosassa on vihreä palkki, jossa on kohta "vaihda salasana". Jos haluat, voit tästä vaihtaa salasanasi mieleiseksesi.
- Kun päätät poistua sivultasi, muista painaa kirjaudu ulos painiketta.
- Seuraavalla kerralla jäsensivusi aukeavat jäsennumerolla ja salasanalla.

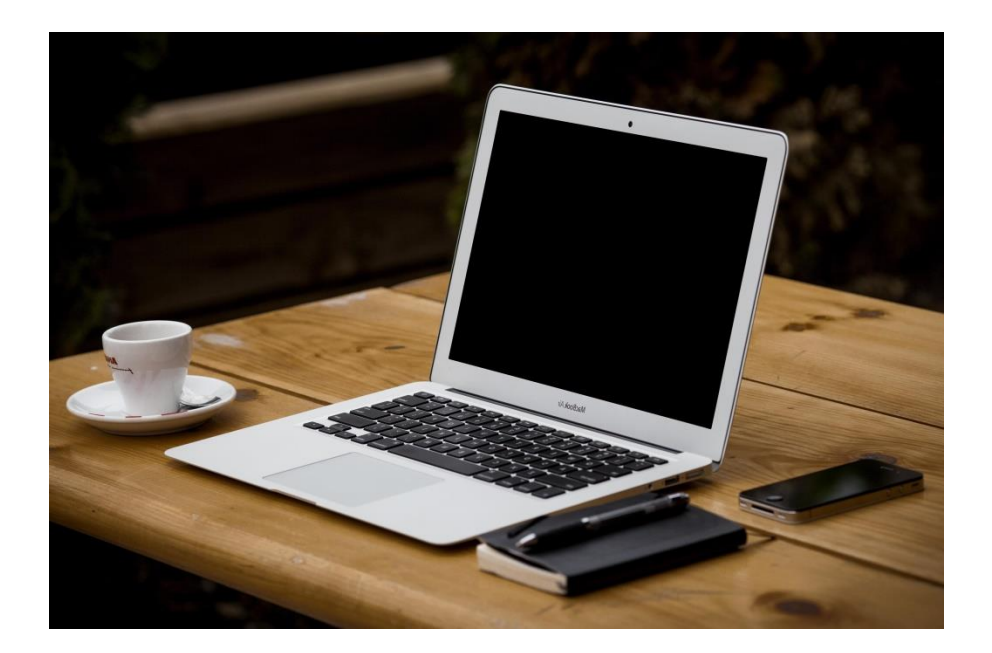